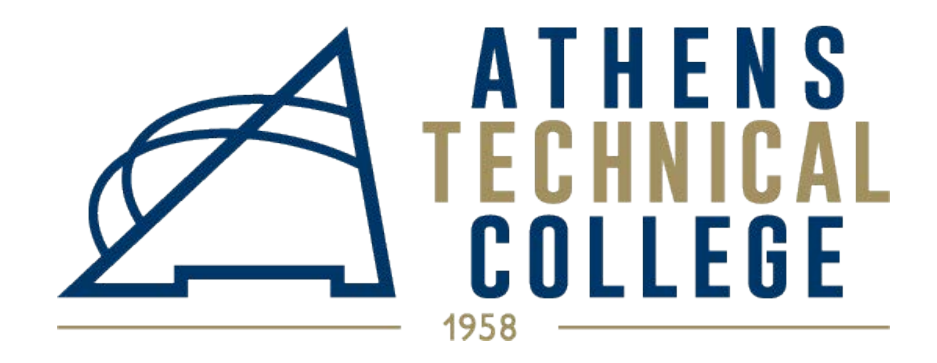

## Registration Demonstration

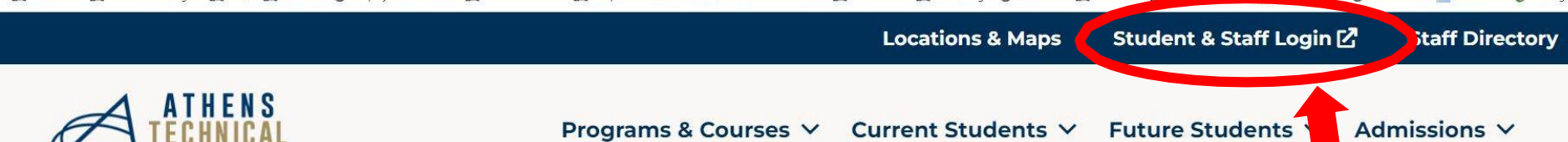

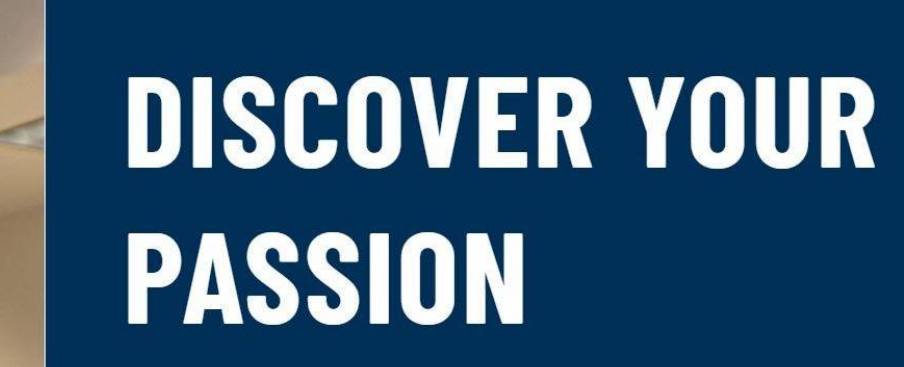

Athens Technical College Provides The Education Students Need To Obtain Real World Success

# Connect to our website to login: www.AthensTech.edu

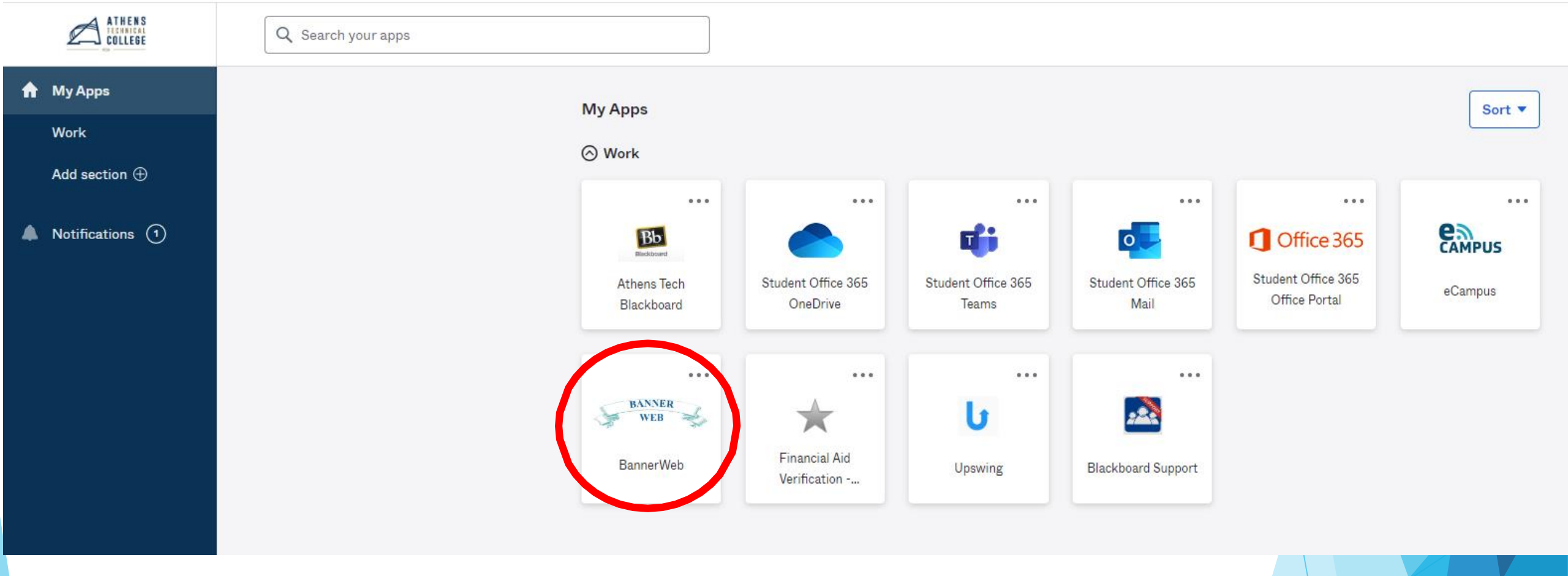

### Select "BannerWeb"

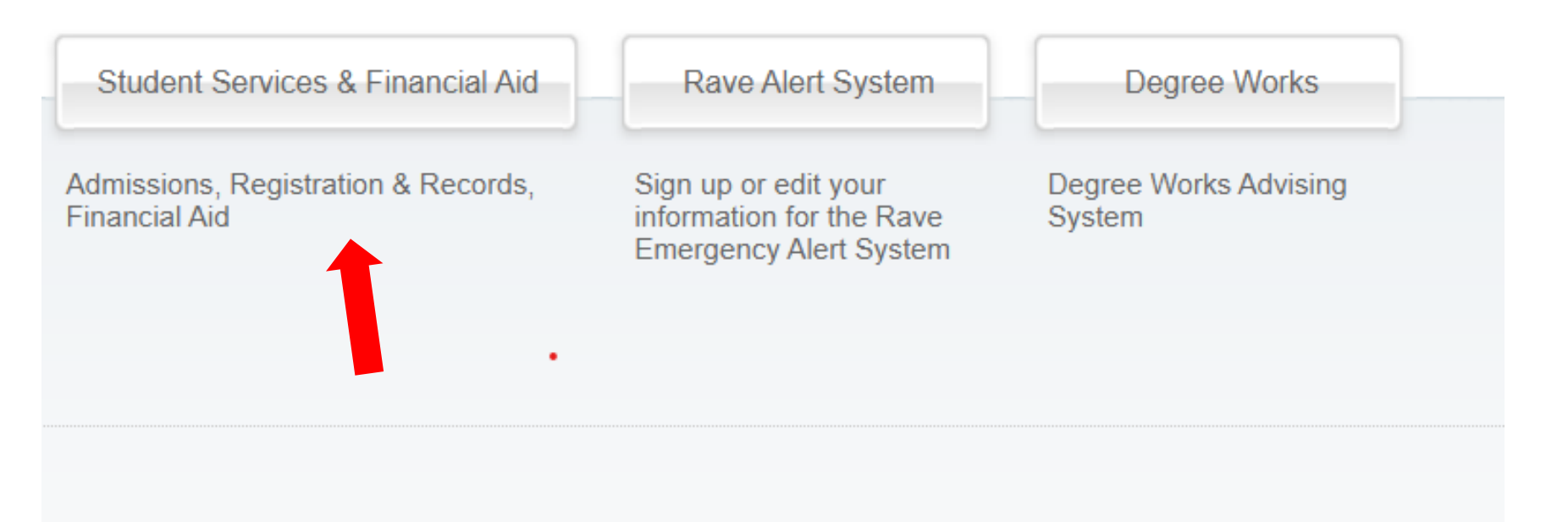

© 2023 Ellucian Company L.P. and its affiliates.

## Select "Student Services and Financial Aid"

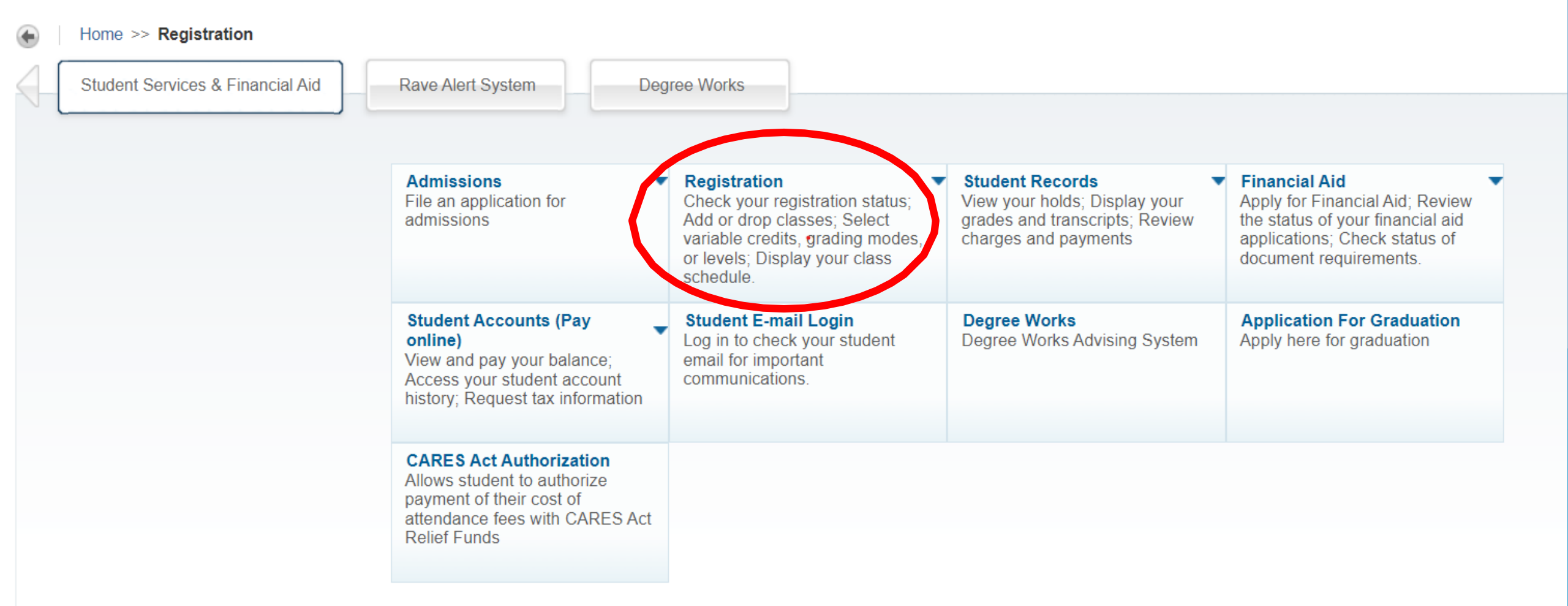

### Select "Registration"

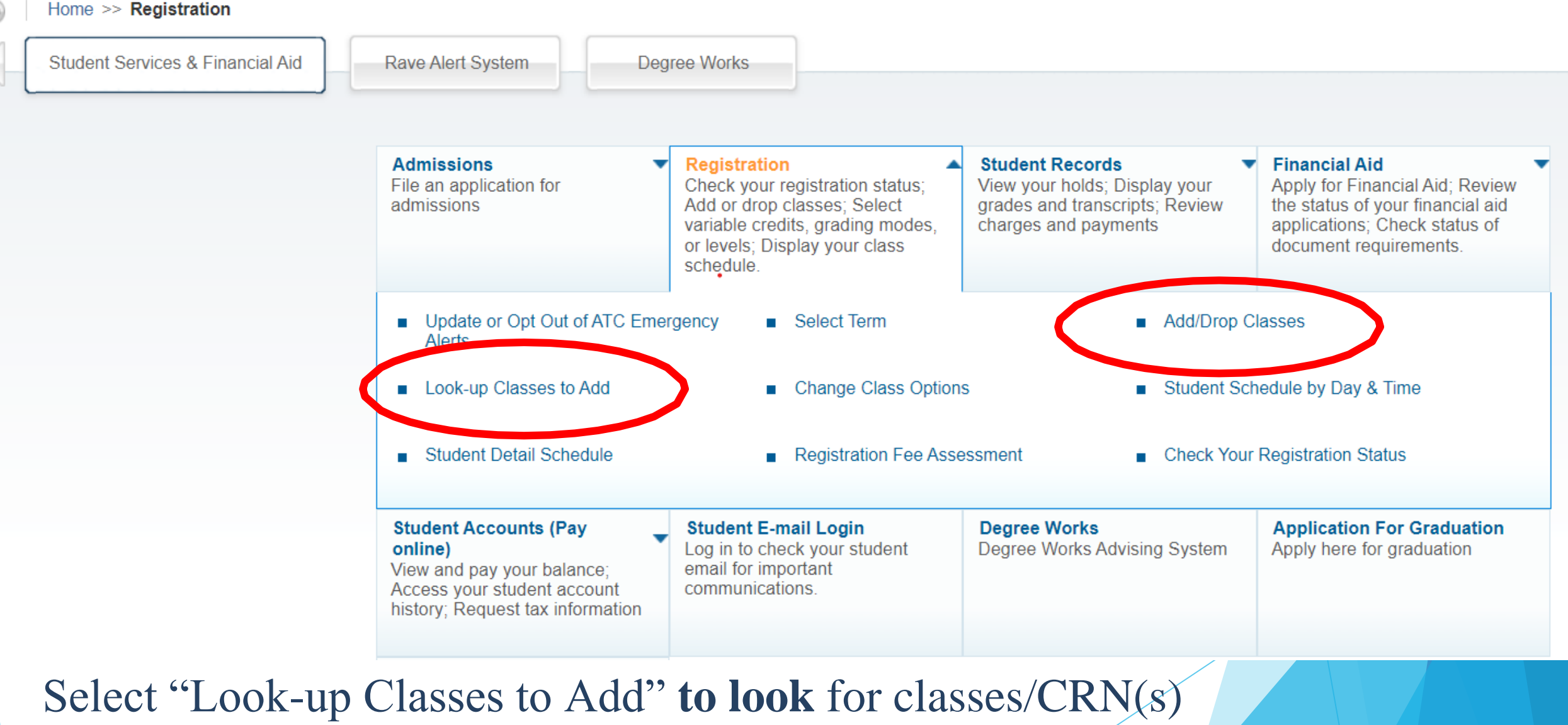

Select "Add/Drop Classes" if you **already know** the CRN(s)

### Select Term or Date Range

Home > Student Services and Other Information > Registration > Look-up Classes to Add

#### Search by Term:

|     | Spring Semester 2023 (View only)   | ~                                     |
|-----|------------------------------------|---------------------------------------|
|     | None                               | · · · · · · · · · · · · · · · · · · · |
|     | Spring Semester 2023 (View only)   |                                       |
| 1   | Fall Semester 2022 (View only)     |                                       |
|     | Summer Semester 2022 (View only)   |                                       |
|     | Spring Semester 2022 (View only) • |                                       |
|     | Fall Semester 2021 (View only)     |                                       |
| -   | Summer Semester 2021 (View only)   |                                       |
|     | Spring Semester 2021 (View only)   |                                       |
|     | Fall Semester 2020 (View only)     |                                       |
| 0   | Summer Semester 2020 (View only)   |                                       |
|     | Spring Semester 2020 (View only)   |                                       |
|     | Fall Semester 2019 (View only)     |                                       |
|     | Summer Semester 2019 (View only)   |                                       |
| REL | Spring Semester 2019 (View only)   |                                       |
|     | Fall Semester 2018 (View only)     |                                       |
|     | Summer Semester 2018 (View only)   |                                       |
|     | Spring Semester 2018 (View only)   |                                       |
|     | Fall Semester 2017 (View only)     |                                       |
|     | Summer Semester 2017 (View only)   |                                       |
|     | Spring Semester 2017 (View only)   | -                                     |

# To look for classes select appropriate term and choose "Submit"

### Look-Up Classes to Add:

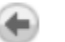

Home > Look-up Classes to Add

Ŷ

Use the selection options below to search the class schedule for the term displayed above. You may choose any combination of fic search.

Please note when Date (MM/DD) range when registering. Some classes run the full semester while others last for just 7 weeks.

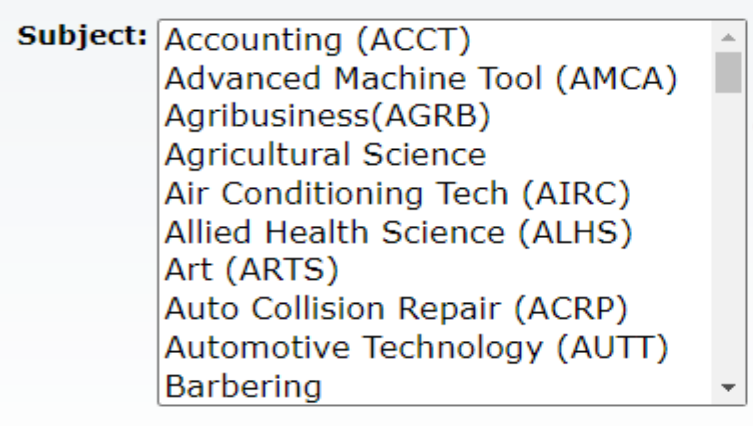

Course Searth Advanced Search

### Select "Advanced Search"

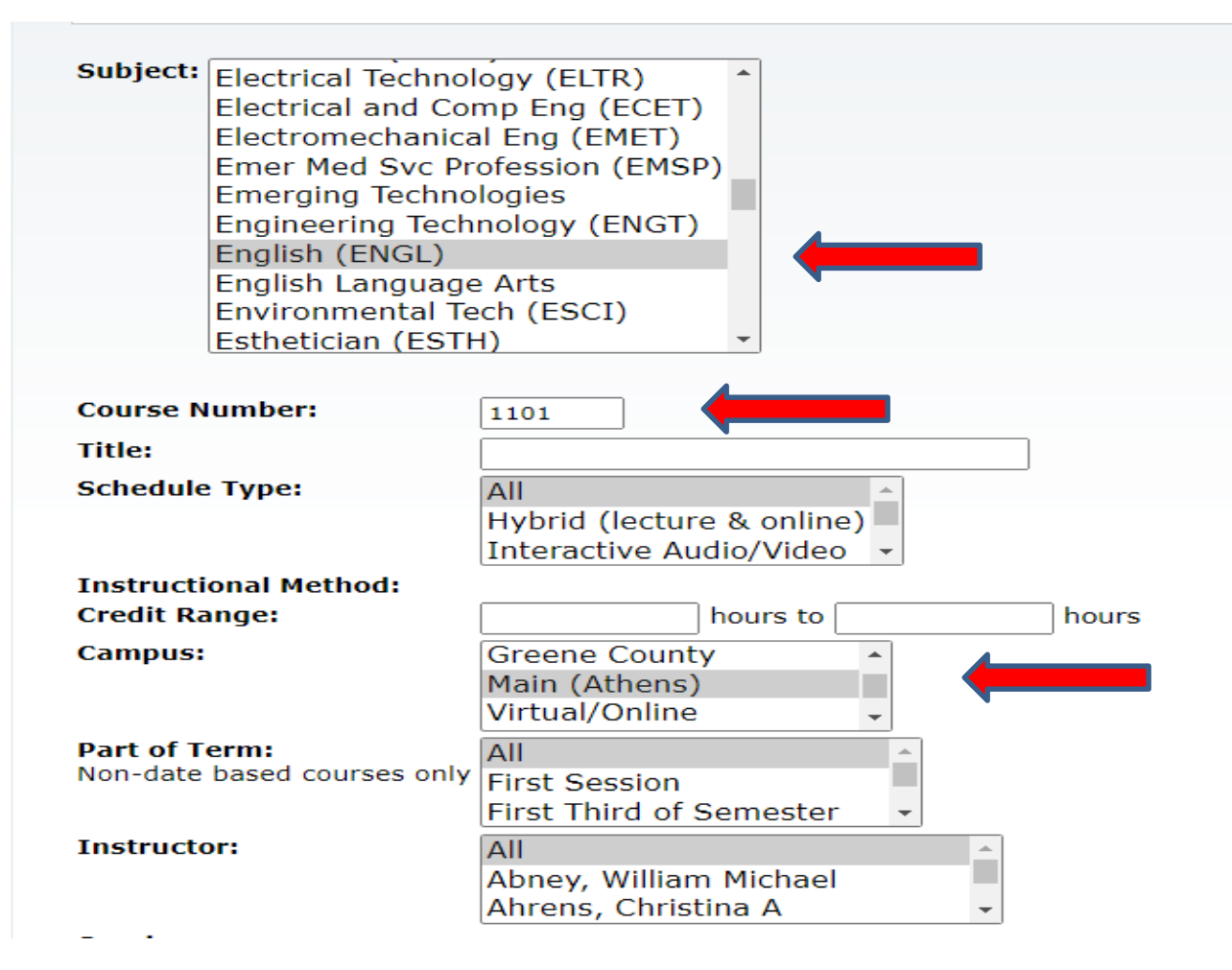

Select the Subject area, enter the Course Number, and select a Campus option. You may also use additional filters, such as Part of Term, Instructor, etc.

|                                                      |                                                              |                                                                                                    |                                                                                                    |                                                                                                    |                                                                                                    |                                                                                                    |                                                                                                    |                                                                                                    |                                                                                                    |                                                                                                    |                                                                                                    |                                                                                                    |                                                                                                    | 🖴 Sign O                                                                                                    |
|------------------------------------------------------|--------------------------------------------------------------|----------------------------------------------------------------------------------------------------|----------------------------------------------------------------------------------------------------|----------------------------------------------------------------------------------------------------|----------------------------------------------------------------------------------------------------|----------------------------------------------------------------------------------------------------|----------------------------------------------------------------------------------------------------|----------------------------------------------------------------------------------------------------|----------------------------------------------------------------------------------------------------|----------------------------------------------------------------------------------------------------|----------------------------------------------------------------------------------------------------|----------------------------------------------------------------------------------------------------|----------------------------------------------------------------------------------------------------|----------------------------------------------------------------------------------------------------|
| Student                                              | Services &                                                   | Financial                                                                                                    | Aid                                                                                                    | ave Alert S                                                                                                    | /stem                                                                                                    |                                                                                                    |                                                                                                    |                                                                                                    |                                                                                                    |                                                                                                    |                                                                                                    |                                                                                                    |                                                                                                    | P Find a page                                                                                                    |
|                                                      | Add                                                          |                                                                                                    | .,                                                                                                    | aro none o                                                                                                    | ,                                                                                                    |                                                                                                    |                                                                                                    |                                                                                                    |                                                                                                    |                                                                                                    |                                                                                                    |                                                                                                    |                                                                                                    | -                                                                                                    |
| ses ic                                               | Add.                                                         |                                                                                                    |                                                                                                    |                                                                                                    |                                                                                                    |                                                                                                    |                                                                                                    |                                                                                                    |                                                                                                    |                                                                                                    |                                                                                                    |                                                                                                    |                                                                                                    |                                                                                                    |
| lasses to A                                          | d:                                                           |                                                                                                    |                                                                                                    |                                                                                                    |                                                                                                    |                                                                                                    |                                                                                                    |                                                                                                    |                                                                                                    |                                                                                                    |                                                                                                    |                                                                                                    |                                                                                                    |                                                                                                    |
|                                                      |                                                              |                                                                                                    |                                                                                                    |                                                                                                    |                                                                                                    |                                                                                                    |                                                                                                    |                                                                                                    |                                                                                                    |                                                                                                    |                                                                                                    |                                                                                                    |                                                                                                    |                                                                                                    |
| es, check the t                                      | oox in front of                                              | the CRN (                                                                                                    | C identifies                                                                                                    | a closed class                                                                                                    | and click Register or Add to Worksheet                                                                                                    | L.                                                                                                    |                                                                                                    |                                                                                                    |                                                                                                    |                                                                                                    |                                                                                                    |                                                                                                    |                                                                                                    |                                                                                                    |
| ite (MIM/DD)" to                                     | r each sectio                                                | n. some ci                                                                                                    | lasses run 1                                                                                                    | ine tuli semesi                                                                                                    | ter while others are offered in shorter ses                                                                                                    | ssions or startiend or                                                                                                    | different dates.                                                                                                    |                                                                                                    |                                                                                                    |                                                                                                    |                                                                                                    |                                                                                                    |                                                                                                    |                                                                                                    |
|                                                      |                                                              |                                                                                                    |                                                                                                    |                                                                                                    |                                                                                                    |                                                                                                    |                                                                                                    |                                                                                                    |                                                                                                    |                                                                                                    |                                                                                                    |                                                                                                    |                                                                                                    |                                                                                                    |
| )                                                    |                                                              |                                                                                                    |                                                                                                    |                                                                                                    |                                                                                                    |                                                                                                    |                                                                                                    |                                                                                                    |                                                                                                    |                                                                                                    |                                                                                                    |                                                                                                    |                                                                                                    |                                                                                                    |
|                                                      |                                                              |                                                                                                    |                                                                                                    |                                                                                                    |                                                                                                    |                                                                                                    |                                                                                                    |                                                                                                    |                                                                                                    |                                                                                                    |                                                                                                    |                                                                                                    |                                                                                                    |                                                                                                    |
| Subj                                                 | Crse                                                         | Sec                                                                                                    | Cmp                                                                                                    | Cred                                                                                                    | Title                                                                                                    | Days                                                                                                    | Time                                                                                                    | Cap                                                                                                    | Act                                                                                                    | Rem                                                                                                    | Instructor                                                                                                    | Date (MM/DD)                                                                                                    | Location                                                                                                    | Attribute                                                                                                    |
| Subj<br>MATH                                         | Crse<br>1101                                                 | <u>Sec</u>                                                                                                    | Cmp<br>1                                                                                                    | Cred<br>3.000                                                                                                    | Title<br>Mathematical Modeling                                                                                                    | Days<br>MW                                                                                                    | Time<br>08:00 am-09:25 am                                                                                                    | <u>Cap</u><br>24                                                                                                    | Act<br>25                                                                                                    | Rem<br>-1                                                                                                    | Instructor<br>Donna K. Peper ( <u>P</u> )                                                                                                    | Date (MM/DD)<br>01/07-04/29                                                                                                    | Location<br>K K518A                                                                                                    | Attribute                                                                                                    |
| Subj<br>MATH<br>MATH                                 | Crse<br>1101<br>1101                                         | Sec<br>11<br>12                                                                                                    | Cmp<br>1<br>1                                                                                                    | Cred<br>3.000<br>3.000                                                                                                    | Title<br>Mathematical Modeling<br>Mathematical Modeling                                                                                                    | Days<br>MW<br>MW                                                                                                    | <b>Time</b><br>08:00 am-09:25 am<br>11:00 am-12:25 pm                                                                                                    | <b>Cap</b><br>24<br>24                                                                                                    | Act<br>25<br>24                                                                                                    | Rem<br>-1<br>0                                                                                                    | Instructor<br>Donna K. Peper (P)<br>Trace Hall (P)                                                                                                    | Date (MM/DD)<br>01/07-04/29<br>01/07-04/29                                                                                                    | <b>Location</b><br>K K518A<br>K K504                                                                                                    | Attribute                                                                                                    |
| <u>Subj</u><br>MATH<br>MATH                          | Crse<br>1101<br>1101                                         | Sec<br>11<br>12                                                                                                    | Cmp<br>1<br>1                                                                                                    | Cred<br>3.000<br>3.000<br>3.000                                                                                                    | Title<br>Mathematical Modeling<br>Mathematical Modeling<br>Mathematical Modeling                                                                                                    | Days<br>MW<br>MW<br>MW                                                                                                    | <b>Time</b><br>08:00 am-09:25 am<br>11:00 am-12:25 pm<br>01:00 pm-02:25 pm                                                                                                    | Cap<br>24<br>24<br>24<br>24                                                                                                    | Act<br>25<br>24<br>24                                                                                                    | Rem<br>-1<br>0<br>0                                                                                                    | Instructor<br>Donna K. Peper (P)<br>Trace Hall (P)<br>Trace Hall (P)                                                                                                    | Date (MM/DD)<br>01/07-04/29<br>01/07-04/29<br>01/07-04/29                                                                                                    | Location<br>K K518A<br>K K504<br>K K504                                                                                                    | Attribute                                                                                                    |
| Subj<br>MATH<br>MATH<br>MATH<br>MATH                 | Crse<br>1101<br>1101<br>1101<br>1101                         | Sec<br>11<br>12<br>13<br>14                                                                                          | Cmp<br>1<br>1<br>1                                                                                                    | Cred<br>3.000<br>3.000<br>3.000<br>3.000                                                                                                    | Title<br>Mathematical Modeling<br>Mathematical Modeling<br>Mathematical Modeling                                                                                                    | Days<br>MW<br>MW<br>MW<br>MW                                                                                                    | Time           08:00 am-09:25 am           11:00 am-12:25 pm           01:00 pm-02:25 pm           03:00 pm-04:25 pm                                                                                                    | Cap<br>24<br>24<br>24<br>24<br>24                                                                                                    | Act<br>25<br>24<br>24<br>4                                                                                                    | Rem<br>-1<br>0<br>20                                                                                                    | Instructor<br>Donna K. Peper (P)<br>Trace Hall (P)<br>Trace Hall (P)<br>Trace Hall (P)                                                                                                    | Date (MM/DD)<br>01/07-04/29<br>01/07-04/29<br>01/07-04/29<br>01/07-04/29                                                                                                    | Location<br>K K518A<br>K K504<br>K K504<br>K K504                                                                                                    | Attribute                                                                                                    |
| Subi<br>MATH<br>MATH<br>MATH<br>MATH                 | Crse<br>1101<br>1101<br>1101<br>1101                         | Sec<br>11<br>12<br>13<br>14                                                                                          | Cmp<br>1<br>1<br>1<br>1                                                                                                    | Cred<br>3.000<br>3.000<br>3.000<br>3.000<br>3.000                                                                                                    | Title<br>Mathematical Modeling<br>Mathematical Modeling<br>Mathematical Modeling<br>Mathematical Modeling                                                                                                    | Days<br>MW<br>MW<br>MW<br>TR                                                                                                    | Time           08:00 am-09:25 am           11:00 am-12:25 pm           01:00 pm-02:25 pm           03:00 pm-04:25 pm           07:00 pm-08:25 pm                                                                                                    | Cap<br>24<br>24<br>24<br>24<br>24<br>24<br>24                                                                                                    | Act<br>25<br>24<br>24<br>4<br>18                                                                                                    | <b>Rem</b><br>-1<br>0<br>20<br>6                                                                                                    | Instructor<br>Donna K. Peper (P)<br>Trace Hall (P)<br>Trace Hall (P)<br>Trace Hall (P)<br>John Riggott (P)                                                                                                    | Date (MM/DD)<br>01/07-04/29<br>01/07-04/29<br>01/07-04/29<br>01/07-04/29<br>01/07-04/29                                                                                                    | Location<br>K K518A<br>K K504<br>K K504<br>K K504<br>J J311                                                                                                    | Attribute                                                                                                    |
| Subi<br>MATH<br>MATH<br>MATH<br>MATH<br>MATH         | Crse<br>1101<br>1101<br>1101<br>1101<br>1101<br>1101         | Sec<br>11<br>12<br>13<br>14<br>15<br>65                                                                              | Cmp<br>1<br>1<br>1<br>1<br>1<br>1<br>9                                                                                                    | Cred<br>3.000<br>3.000<br>3.000<br>3.000<br>3.000<br>3.000                                                                                                    | Title<br>Mathematical Modeling<br>Mathematical Modeling<br>Mathematical Modeling<br>Mathematical Modeling<br>Mathematical Modeling                                                                                      | Days<br>MW<br>MW<br>MW<br>TR                                                                                                    | Time           08:00 am-09:25 am           11:00 am-12:25 pm           01:00 pm-02:25 pm           03:00 pm-04:25 pm           07:00 pm-08:25 pm           TBA                                                                                                    | Cap<br>24<br>24<br>24<br>24<br>24<br>24<br>24<br>24                                                                                                    | Act<br>25<br>24<br>24<br>4<br>18<br>18                                                                                                    | Rem<br>-1<br>0<br>20<br>6<br>6                                                                                                    | Instructor<br>Donna K. Peper (P)<br>Trace Hall (P)<br>Trace Hall (P)<br>Trace Hall (P)<br>John Riggott (P)<br>David Cook (P)                                                                                                    | Date (MM/DD)<br>01/07-04/29<br>01/07-04/29<br>01/07-04/29<br>01/07-04/29<br>01/07-04/29<br>01/07-04/29                                                                                                    | Location<br>K K518A<br>K K504<br>K K504<br>K K504<br>J J311<br>ONLINE                                                                                                    | Attribute                                                                                                    |
| Subi<br>MATH<br>MATH<br>MATH<br>MATH<br>MATH<br>MATH | Crse<br>1101<br>1101<br>1101<br>1101<br>1101<br>1101<br>1101 | Sec<br>11<br>12<br>13<br>14<br>15<br>65<br>66                                                                        | Cmp<br>1<br>1<br>1<br>1<br>1<br>9<br>9                                                                                                    | Cred<br>3.000<br>3.000<br>3.000<br>3.000<br>3.000<br>3.000<br>3.000                                                                                                    | Title<br>Mathematical Modeling<br>Mathematical Modeling<br>Mathematical Modeling<br>Mathematical Modeling<br>Mathematical Modeling<br>Mathematical Modeling                                                             | Days<br>MW<br>MW<br>MW<br>TR                                                                                                    | Time           08:00 am-09:25 am           11:00 am-12:25 pm           01:00 pm-02:25 pm           03:00 pm-04:25 pm           07:00 pm-08:25 pm           IBA           IBA                                                                                                    | Cap<br>24<br>24<br>24<br>24<br>24<br>24<br>24<br>24<br>24                                                                                                    | Act<br>25<br>24<br>24<br>4<br>18<br>18<br>18<br>4                                                                                                    | Rem<br>-1<br>0<br>20<br>6<br>6<br>20                                                                                                    | Instructor<br>Donna K. Peper (P)<br>Trace Hall (P)<br>Trace Hall (P)<br>Trace Hall (P)<br>John Riggott (P)<br>David Cook (P)<br>David Cook (P)                                                                                                    | Date (MM/DD)<br>01/07-04/29<br>01/07-04/29<br>01/07-04/29<br>01/07-04/29<br>01/07-04/29<br>01/07-04/29<br>01/07-04/29                                                                                                    | Location<br>K K518A<br>K K504<br>K K504<br>K K504<br>J J311<br>ONLINE<br>ONLINE                                                                                                    | Attribute                                                                                                    |
|                                                      | Student<br>SES 10<br>ilasses to Ac                           | Student Services &<br>Ses to Add:<br>lasses to Add:<br>es, check the box in front of<br>te (MM/DD)" for each section | Student Services & Financia<br>Ses to Add:<br>lasses to Add:<br>es, check the box in front of the CRN (<br>te (MM/DD)" for each section. Some c | Student Services & Financial Aid<br>Ses to Add:<br>lasses to Add:<br>es, check the box in front of the CRN (C identifies<br>te (MM/DD)" for each section. Some classes run to | Student Services & Financial Aid Rave Alert St<br>Ses to Add:<br>lasses to Add:<br>es, check the box in front of the CRN (C identifies a closed class<br>te (MM/DD)" for each section. Some classes run the full semest | Student Services & Financial Aid Rave Alert System Ses to Add: lasses to Add: es, check the box in front of the CRN (C identifies a closed class) and click Register or Add to Worksheet te (MMVDD)" for each section. Some classes run the full semester while others are offered in shorter set | Student Services & Financial Aid Rave Alert System Ses to Add: lasses to Add: es, check the box in front of the CRN (C identifies a closed class) and click Register or Add to Worksheet. te (MM/DD)" for each section. Some classes run the full semester while others are offered in shorter sessions or start/end or | Student Services & Financial Aid Rave Alert System Ses to Add: Alasses to Add: es, check the box in front of the CRN (C identifies a closed class) and click Register or Add to Worksheet. te (MM/DD)" for each section. Some classes run the full semester while others are offered in shorter sessions or start/end on different dates. | Student Services & Financial Aid Rave Alert System Ses to Add: Itasses to Add: es, check the box in front of the CRN (C identifies a closed class) and click Register or Add to Worksheet. te (MM/DD)" for each section. Some classes run the full semester while others are offered in shorter sessions or start/end on different dates. | Student Services & Financial Aid Rave Alert System Ses to Add: lasses to Add: es, check the box in front of the CRN (C identifies a closed class) and click Register or Add to Worksheet. te (MM/DD)" for each section. Some classes run the full semester while others are offered in shorter sessions or start/end on different dates. | Student Services & Financial Aid Rave Alert System Ses to Add: Alasses to Add: es, check the box in front of the CRN (C identifies a closed class) and click Register or Add to Worksheet. te (MM/DD)" for each section. Some classes run the full semester while others are offered in shorter sessions or start/end on different dates. | Student Services & Financial Aid Rave Alert System Ses to Add: dasses to Add: des, check the box in front of the CRN (C identifies a closed class) and click Register or Add to Worksheet. te (MMVDD)" for each section. Some classes run the full semester while others are offered in shorter sessions or start/end on different dates. | Student Services & Financial Aid Rave Alert System Ses to Add: dasses to Add: es, check the box in front of the CRN (C identifies a closed class) and click Register or Add to Worksheet. te (MMVDD)" for each section. Some classes run the full semester while others are offered in shorter sessions or start/end on different dates. | Student Services & Financial Aid Rave Alert System Ses to Add: Aasses to Add: es, check the box in front of the CRN (C identifies a closed class) and click Register or Add to Worksheet. te (MMVDD)" for each section. Some classes run the full semester while others are offered in shorter sessions or start/end on different dates. |

© 2018 Ellucian Company L.P. and its affiliates

RELEASE: 8.7.2.4

SITE MAP

 $\times$ 

Carefully select your class option; then, check the box to register. "C" means that the section is Closed. "Rem" displays seats remaining.

M = Monday; T = Tuesday; W = Wednesday; R = Thursday; F = Friday

|                                                                                                    | /banner1.athenstech.ed                                                                                                    | u/pis/bana/bwskme                                                                              | eg.P_Check/                                                     | TURINT                  |                                           |            |                                         |                           |                                      |                                   | 2     |
|----------------------------------------------------------------------------------------------------|----------------------------------------------------------------------------------------------------|------------------------------------------------------------------------------------------------|-----------------------------------------------------------------|-------------------------|-------------------------------------------|------------|-----------------------------------------|---------------------------|--------------------------------------|-----------------------------------|-------|
|                                                                                                    |                                                                                                    |                                                                                                |                                                                 |                         |                                           |            |                                         |                           |                                      | 🔒 Sign Out                        | 19 He |
|                                                                                                    |                                                                                                    |                                                                                                |                                                                 |                         |                                           |            |                                         |                           |                                      | P Find a page                     |       |
| in the Acd C a                                                                                                | ice table. To add a class arter the                                                                                                    | Course Reference Humber                                                                        | (CRN) in the Add                                                | Clace table             | Classes ma                                | y be dry   | appear in the ones registe              | upilable is               | return second would                  | num character may be doubt        |       |
| Action field the<br>Figourane unau<br>NOTE: Unopport                                                          | en the class may not be dropped.<br>und of which classics to odd, click<br>ag or withdrawing from a class ca                                | When adoldrops are comple<br>Class Search to review the<br>hatest your Hinarcel Ad-si          | ete click Submit C<br>class schodula.<br>AP Status: Check)      | hanges.<br>your current | *<br>SAP status m                         | it Hear    | se relecto this section of the          | AICtate                   | og for more miormator                | t.                                |       |
| Action field the<br>E you are anaw<br>NO IE: Uroppi                                                           | en the class may not be dropped.<br>und of which classics to odd, click<br>ag or withdrawing from a class ca                                | When adoldrops are comple<br>Olase Search to review the<br>safest your Hinarcel Ad S           | ete olick Submit C<br>olicas schoduls.<br>AP Status, Checky     | hanges.<br>your current | +<br>SAP status m<br>JDj Crse             | sec        | se relects this section of the          | AICtata                   | grade Mode                           | Title                             |       |
| Action field the<br>E you are anas<br>NO IE: Uroppe<br>Current Schedule<br>Status<br>BannerWeb Regist<br>2015 | en the class may not be dropped.<br>und of which classes to odd, eliste<br>ag or withdrawing from a class ca<br>terred (student) on Aug 10, | When adoldrops are comple<br>Glass Search to review the<br>safest your Financial Ad-si<br>Nume | ete click Submit C<br>slass schoduls.<br>AP Status: Check)<br>T | CRN St<br>20126 M       | •<br>SAP status m<br>uDj Crse<br>ATH 1101 | sec<br>101 | Level<br>Associate, Diploma or<br>Cert. | ATC sate<br>Cred<br>3.000 | Grade Mode<br>Normal Grading<br>Mode | Title<br>Mathematical<br>Modeling |       |

### Verify your registration. It must say "BannerWeb Registered"

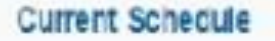

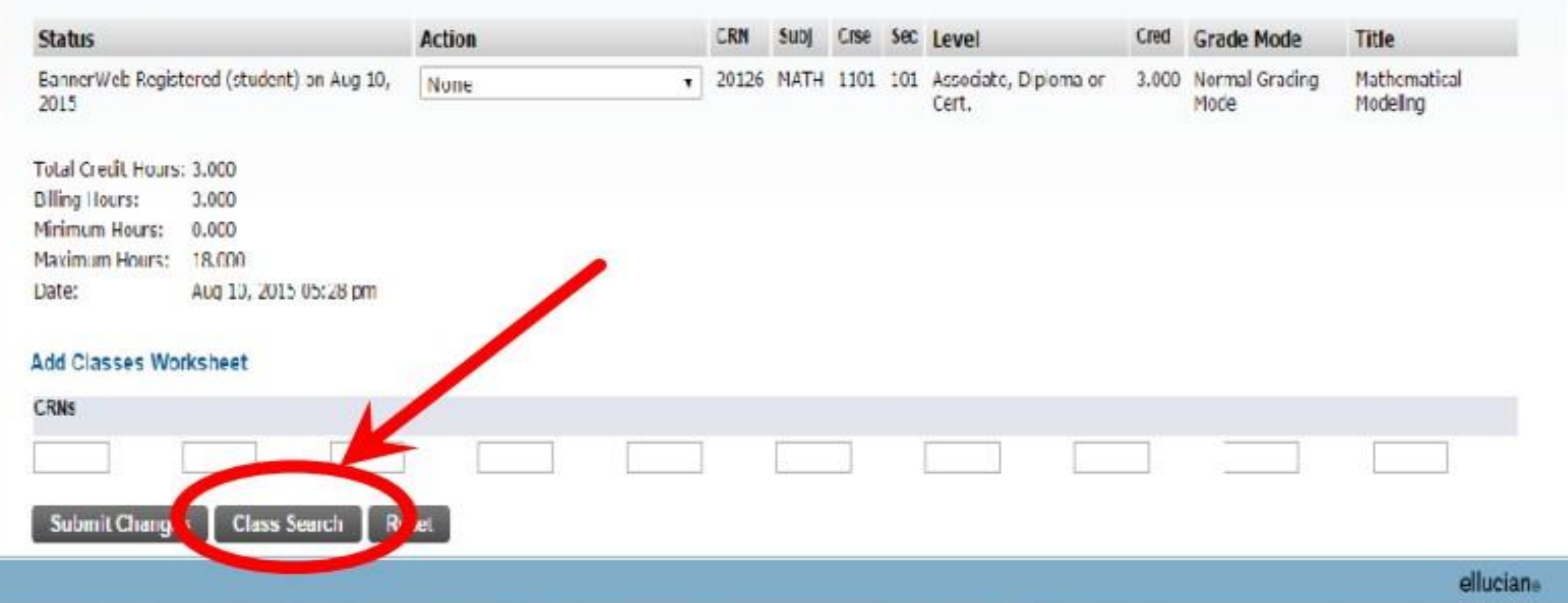

If registering for additional classes, click Class Search and repeat the steps previously outlined. If you are receiving an error, please email the Subject, Course Number, and CRN to Registration & Records at <u>Registration@AthensTech.edu</u>, from your **ATC student email account**. Also, note that you are seeking to add the class(es) to your schedule.

- You may access your schedule of classes by selecting Student Detail Schedule, located at the bottom of the page.
- You may also access your Student Detail Schedule as follows:
  - Student Services & Financial Aid  $\rightarrow$  Registration  $\rightarrow$  Student Detail Schedule
- If connected to a printer, you may select CTRL + P to print your schedule.